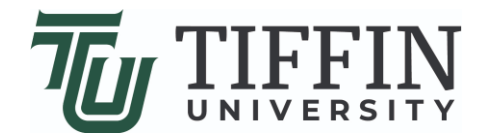

# Checking the Status and Adding a Comment to a Ticket

# Steps for using the ServiceNow (SNOW) ticketing system

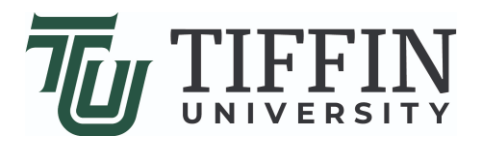

### Step 1: Login

- Navigate to <u>https://www.tiffin.edu/its/help</u>
- Click the link associated with **Submit Support Ticket:**

|                                    | Admissions & Aid Academics About Life at TU Arts Prog                                                | rams Athletics Q                                      |
|------------------------------------|----------------------------------------------------------------------------------------------------|-------------------------------------------------------|
| COVID-19 UPDATE: All clas          | uses are online modality through end of semester. Offices and departments available by email or phon | e. Read more details. Give to Student Emergency Fund. |
|                                    | Home / Offices & Departments / Information Technology Services / Need Help? Contac                   | t 24/7 Support                                        |
| INFORMATION TECHNOLOGY<br>SERVICES | Need Help? Contact 24/7 Support                                                                      |                                                       |
| Antivirus & Computer Updates       | Technology Issues / Questions                                                                        |                                                       |
| Computer Labs                      | Cn Campus dial x3430, option 2                                                                       | N                                                     |
| Google Account Policy              | Off Campus dial (855) 664-1200                                                                       |                                                       |
| ITS Policies                       | Regist Password                                                                                      |                                                       |
| ITS Staff                          | Submit Support Ticket;                                                                               |                                                       |
| Online Services                    | To submit a Help Desk ticke visit https://ellucian.service-now.com/login.do                          | nedu would be the full TU email address               |
| PC Recommendations                 | If you have trouble logging in please call the Help Desk at (855) 664-1200.                          | link to automit on                                    |
| Printing Services                  | • How to submit a ticket                                                                             | link to submit an                                     |
| Submit Support Ticket              | How to check status of existing ticket and add a comment                                             | unnort ticket                                         |
| Technology Profile                 |                                                                                                    | upport ticket                                         |
| Online Current Students Faculty &  | Staff Alumni Employment                                                                              | Apply / Visit / Request Info                          |

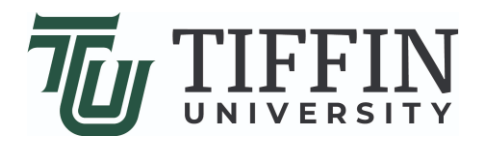

• Enter your <u>full</u> TU email address and password, then click **Login** 

| ← → Ů ŵ A https://ellucian.service-now.com/navpage.do  | □ ☆ <sup>↓</sup>                         |
|--------------------------------------------------------|------------------------------------------|
| Service Management                                     |                                          |
| User name Password Forgot Password? Use external login | ull TU email address<br>U email password |

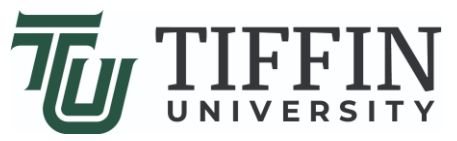

### Step 2: Checking the Ticket Status

• Once logged in, click **My Lists** to check ticket status

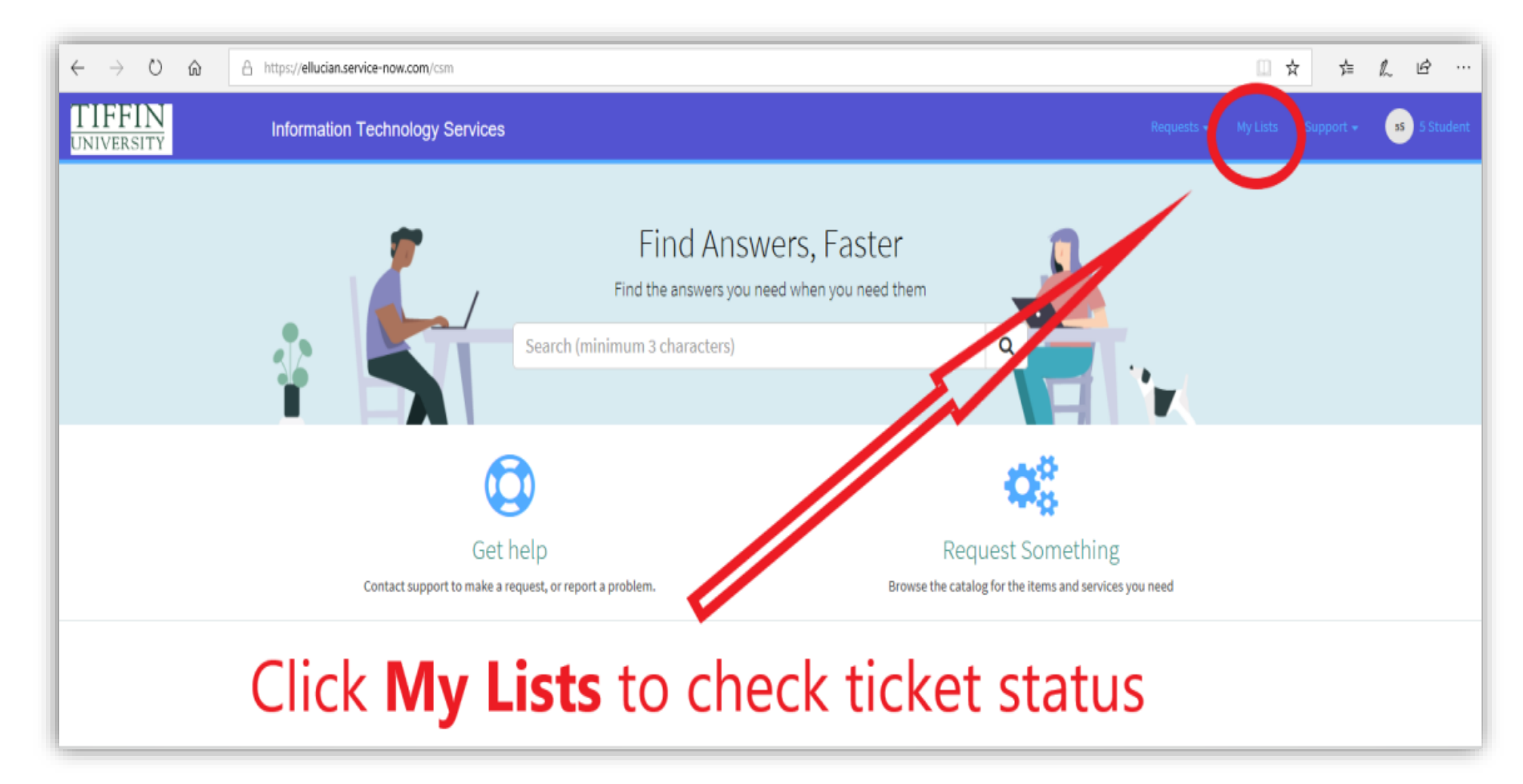

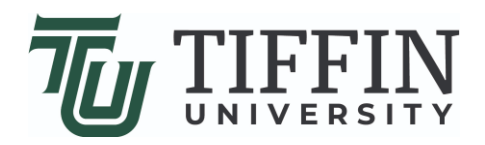

#### • Click All located under My Lists column

| $\leftrightarrow$ $\rightarrow$ $\circlearrowright$ $\circlearrowright$ | https://ellucian.service-now.com/csm?id=csm_ca | ases_requests&tabl  | e=sn_customerservice_cas         | e&view=csp&sel=all |                              |                          |               |                                 |    | ☆ ☆ | L & .      |  |
|-------------------------------------------------------------------------|------------------------------------------------|---------------------|----------------------------------|--------------------|------------------------------|--------------------------|---------------|---------------------------------|----|-----|------------|--|
| TIFFIN<br>UNIVERSITY                                                    | Information Technology Services                |                     |                                  |                    |                              |                          |               |                                 |    |     | ss 5 Stude |  |
|                                                                         | Home > Cases                                   |                     |                                  |                    |                              | Search                   |               |                                 | ٩  |     |            |  |
|                                                                         | My Lists                                       | ⊒ Cases ■ All       |                                  |                    |                              |                          |               |                                 |    |     |            |  |
|                                                                         | Action Needed<br>My Cases                      | Number<br>CS0212967 | Short description<br>Test ticket | Product Name       | Account<br>Tiffin University | Priority<br>5 - Planning | State<br>Open | Updated V<br>2020-04-17 11:15:3 | 37 |     |            |  |
|                                                                         | Click All I                                    | ocat                | Rows1-1of1                       | nder               | My L                         | ists                     | со            | lumi                            | n  |     |            |  |
|                                                                         |                                                | ocat                | ed ur                            | nder               | iviy L                       | ists                     | CO            | lumi                            | n  |     |            |  |

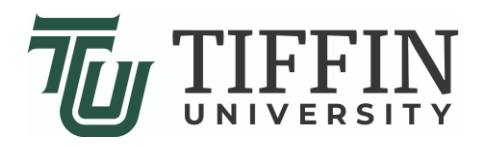

#### • Click the ticket you wish to see the status for under **Cases**

| $\leftrightarrow$ $\rightarrow$ $\circ$ $\land$ | https:// <b>ellucian.service-now.com</b> /csm?id=csm_c      | ases_requests&tabl | e=sn_customerservice_cas                            | e&view=csp&sel=all |                              |                          |               |                               |          | ☆ ☆       | L &          |
|-------------------------------------------------|-------------------------------------------------------------|--------------------|-----------------------------------------------------|--------------------|------------------------------|--------------------------|---------------|-------------------------------|----------|-----------|--------------|
| TIFFIN<br>UNIVERSITY                            | Information Technology Services                             |                    |                                                     |                    |                              |                          |               | Requests <del>+</del>         | My Lists | Support + | ss 5 Student |
|                                                 | Home > Cases                                                |                    |                                                     |                    |                              | Search                   |               |                               | ٩        |           |              |
|                                                 | My Lists<br>All<br>Action Needed<br>My Cases<br>My Requests | E Cases            | Short description<br>Test ticket<br>Rows 1 - 1 of 1 | Product Name       | Account<br>Tiffin University | Priority<br>5 - Planning | State<br>Open | Updated ↓<br>2020-04-17 11:15 | 337      |           |              |

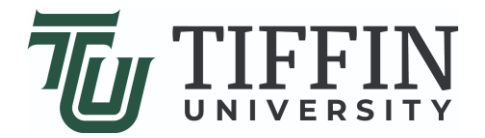

## Adding a Comment to an Existing Ticket

| TIFFIN<br>UNIVERSITY | Information Technology Services |                                                                                                    |        | Requests 👻                          | My Lists Support <del>-</del>                            |
|----------------------|---------------------------------|----------------------------------------------------------------------------------------------------|--------|-------------------------------------|----------------------------------------------------------|
|                      | Home > Ticket Form for Case     | s                                                                                                    | Search |                                     | Q                                                        |
|                      | Case Description                |                                                                                                    | +      | Actions                             |                                                          |
|                      | Test ticket                     |                                                                                                    | N      | Close Ca                            | ise                                                      |
|                      | Type your message here          | Ser                                                                                                    | nd     | Case details                        |                                                          |
|                      | 1                               | 55 5 Student<br>© 24m ago . Additional comments<br>Comment: This is a test ticket for testing purposes. |        | Number<br>CS0212967<br>State<br>New | Priority<br>5 - Planning<br>Account<br>Tiffin University |
|                      |                                 | 5 Student<br>(© 26m ago<br>CS0212967 Created                                                            |        | <b>Updated</b><br>24m ago           |                                                          |
| To ad                | ld a                            | Start Click Send to                                                                                     | in     | Attachments                         | Ø                                                        |
| comr                 | nent                            | additional co                                                                                           | mr     | nent                                | here                                                     |

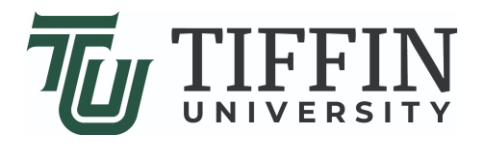

### Logging Out

• To logout, click your username in the upper right corner then click **Logout** just below

| TIFFIN<br>UNIVERSITY | Information Technology Services | _                                                                                                    | Requesta                                         | - My Lista Suppo 5 Stud                                  |
|----------------------|---------------------------------|----------------------------------------------------------------------------------------------------|--------------------------------------------------|----------------------------------------------------------|
|                      | Home > Ticket Form for Cas      |                                                                                                    | Search                                           | Profile                                                  |
| Click                | username here                   | 2                                                                                                    | + Action                                         |                                                          |
|                      | Test ticket                     |                                                                                                    | 0 0                                              | lose Case                                                |
|                      | Type your message here          |                                                                                                    | Send Case details                                |                                                          |
|                      | Click Longut                    | 55 Student<br>S5 Ø about an hour ago • Additional commen<br>Comment: This is a test ticket for testin | ng purposes. Number<br>CS0212967<br>State<br>New | Priority<br>5 - Planning<br>Account<br>Tiffin University |
|                      | Click Logout                    | 5 Student<br>Ss Osbout an hour ago<br>CS0212967 Created                                               | Updated<br>about an hour<br>ago                  |                                                          |
|                      |                                 | Start                                                                                                 | Attachments                                      | Ø                                                        |
|                      |                                 |                                                                                                    | Dro                                              | p files here                                             |

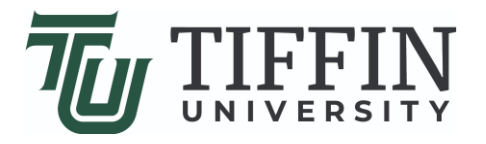

### Important

If you click Close Case, THIS WILL CANCEL YOUR ITS TICKET

 Note: if you no longer need assistance, please click
 Close Case. If you still need assistance DO NOT CLICK
 CLOSE CASE

| $\leftarrow \rightarrow$ O $\textcircled{a}$ | $https://ellucian.service-now.com/csm?id=csm_ticket&table=sn_customerservice-now.com/csm?id=csm_ticket&table=sn_customerservice-now.com/csm_ticket&table=sn_customerservice-now.com/csm_ticket&table=sn_customerservice-now.com/csm_ticket&table=sn_cus$ | ice_case&sys_id=6a2eade0db5c14d4fe581d03399619af&vi | iew=csp                                | □ \$                                 | τ 5≞ β    |
|----------------------------------------------|----------------------------------------------------------------------------------------------------|-----------------------------------------------------|----------------------------------------|--------------------------------------|-----------|
| TIFFIN<br>UNIVERSITY                         | Information Technology Services                                                                                                    |                                                     |                                        | Requests 🚽 My Lists                  | Support + |
|                                              | Home > Ticket Form for Case                                                                                                    |                                                     | Search                                 | ٩                                    |           |
|                                              | Case Description                                                                                                    |                                                     | + tions                                |                                      |           |
|                                              | Test ticket Type your message here                                                                                                    |                                                     | Send Case detains                      | Close Case                           |           |
|                                              |                                                                                                    | Comment: This is a test ticket for testing purposes | Number<br>CS0212967                    | Assigned to<br>Noah Fox              |           |
| <u>Do not</u>                                | click Close                                                                                                    | 5 Student<br>Øthare                                 | 5 - Planning<br>Category<br>Test Calls | Open<br>Account<br>Tiffin University |           |
| Case ur                                      | nless you                                                                                                    | CS0212967 Created                                   | Updated<br>3h ago                      |                                      |           |
| no long                                      | jer need                                                                                                    |                                                     | Attachment                             | s 🖉                                  |           |
| assistar                                     | nce                                                                                                    |                                                     |                                        | Drop files here                      |           |

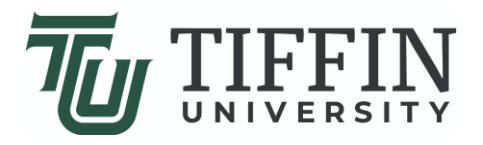

### Logging Out

• To logout, click your username in the upper right corner then click **Logout** just below

| TIFFIN<br>UNIVERSITY | Information Technology Services |                                                                                                    | Requests +                          | My Lists Suppo 5 Studen                                  |
|----------------------|---------------------------------|----------------------------------------------------------------------------------------------------|-------------------------------------|----------------------------------------------------------|
|                      | Home > Ticket Form for Cas      |                                                                                                    | Search                              | Profile<br>Logout                                        |
| Click                | username here                   |                                                                                                    | + Adian                             |                                                          |
|                      | Test ticket                     |                                                                                                    | Close C                             | ase                                                      |
|                      | Type your message here          |                                                                                                    | Send Case details                   |                                                          |
|                      | Click Langut                    | 5 Student<br>Ø about an hour ago . Additional comments<br>Comment: This is a test ticket for testing purposes. | Number<br>CS0212967<br>State<br>New | Priority<br>5 - Planning<br>Account<br>Tiffin University |
|                      | Click <u>Logout</u>             | 5 Student<br>S about an hour ago<br>CS0212967 Created                                                          | Updated<br>about an hour<br>ago     |                                                          |
|                      |                                 | Start                                                                                                    | Attachments                         | Ø                                                        |
|                      |                                 |                                                                                                    | Drop files                          | ; here                                                   |